# PENTIUM<sup>®</sup>II Legend - V

| Declaration of conformity                                                                                                    |                                                                                                    |  |  |
|----------------------------------------------------------------------------------------------------|----------------------------------------------------------------------------------------------------|--|--|
|                                                                                                    | (EC conformity marking)                                                                                                    |  |  |
| QUA<br>5/F Somerset                                                                                                    | QUANTUM DESIGNS(HK) LTD.<br>5/F Somerset House, TaiKoo Place 979 Kings Road,<br>Quarry Bay, Hong Kong                                       |  |  |
|                                                                                                    | declare that the product                                                                                                    |  |  |
| Ρ                                                                                                    | entium <sup>¶</sup> I Motherboard<br>Legend -V                                                                                              |  |  |
| (reference to the specificat                                                                                                    | is in conformity with<br>(reference to the specification under which conformity is declared in accordance with<br>89/336 EEC-EMC Directive) |  |  |
| <b>E</b> N 55022                                                                                                    | Limits and methods of measurements of radio disturbance<br>characteristics of information technology equipment                              |  |  |
| <b>E</b> N 50081-1                                                                                                    | Generic emission standard part 1:<br>Residential, commercial and light industry                                                             |  |  |
| EN 50082-1                                                                                                    | Genetic immunity standard Part 1:<br>Residential, commercial and light industry                                                             |  |  |
| European Representative:<br>QDI COMPUTER ( UK ) LTD QDI COMPUTER ( SCANDINAVIA ) A/S<br>QDI SYSTEM HANDEL GMBHQDI COMPUTER ( NETHERLANDS) B. V.<br>QDI COMPUTER (FRANCE) SARL QDI COMPUTER HANDELS GMBH<br>QDI COMPUTER (ESPANA) S.A. QDI COMPUTER (SWEDEN) AB |                                                                                                    |  |  |
| Signature :                                                                                                    | Place / Date : HONG KONG /1997                                                                                                    |  |  |
| Printed Name : Anders                                                                                                    | Cheung Position/ Title : President                                                                                                    |  |  |
|                                                                                                    |                                                                                                    |  |  |

## **Declaration of conformity**

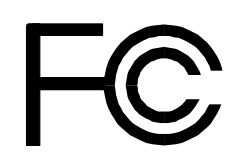

Trade Name: Model Name: Responsible Party: Address:

> Telephone: Facsimile:

Equipment Classification: Type of Product: Manufacturer: Address: QDI Computer (U. S. A.) Inc. Legend -V QDI Computer (U. S. A.) Inc. 41456 Christy Street Fremont, CA 94538 (510) 668-4933 (510) 668-4966

FCC Class B Subassembly PCI Pentium Motherboard **Quantum Designs (HK) Inc.** 5/F, Somerset House, TaiKoo Place 979 Kings Road, Quarry Bay, HONG KONG

Supplementary Information:

This device complies with Part 15 of the FCC Rules. Operation is subject to the following two conditions : (1) this device may not cause harmful interference, and (2) this device must accept any interference received, including interference that may cause undesired operation.

Signature :

Date : 1997

#### Notice

The information in this document is subject to change in order to improve reliability, design, or function without prior notice and does not represent a commitment on the part of this company. In no event will we be liable for direct, indirect, special, incidental, or consequential damages arising out of the use or the possibility of such damages.

All trademarks are the property of their respective owners.

If you need any further information, please visit our web-site: "www.qdigrp.com".

| SpeedEasy Quick Setup(English)                                                              | 1   |  |
|---------------------------------------------------------------------------------------------|-----|--|
| SpeadEasy Schnell-Installation(Deutsch)                                                     | 3   |  |
| Fácil Y Veloz Rápida Instalación(Español)5<br>Facilité de vitesse Initialisation(Francais)7 |     |  |
|                                                                                             |     |  |
| SpeedEasy ¿ìËÙ•2וÖ,ÄÏ(ÖĐÎÄ·±Ìå )                                                            | 11  |  |
| SpeedEasy;ìËÙ <sup>•2</sup> × <sup>•</sup> Ö,ÄÏ(ÖĐÎļòÌå )                                   | 13  |  |
| 1. Introduction                                                                             | 1-1 |  |
| Overview                                                                                    | 1-1 |  |
| Key Features                                                                                | 1-1 |  |
| 2. Connector Configuration                                                                  | 2-1 |  |
| Power/Sleep LED Connector                                                                   | 2-1 |  |
| Power Switch Connector                                                                      | 2-1 |  |
| Hard Disk LED Connector                                                                     | 2-2 |  |
| Speaker Connector                                                                           | 2-2 |  |
| Turbo LED Connector                                                                         | 2-2 |  |
| Reset Switch                                                                                | 2-3 |  |
| Hardware Green Connector                                                                    | 2-3 |  |
| Infrared Header                                                                             | 2-3 |  |
| FAN connectors                                                                              | 2-4 |  |
| Wake-up on LAN                                                                              | 2-4 |  |
| Chassis security                                                                            | 2-4 |  |
| I/O Port Description                                                                        | 2-5 |  |
| Memory Configuration                                                                        | 2-6 |  |
| Clear CMOS                                                                                  | 2-6 |  |
| 3. AWARD BIOS Description                                                                   | 3-1 |  |
| Entering Setup                                                                              | 3-1 |  |

| Load Setup Defaults              |      |
|----------------------------------|------|
| Standard CMOS Setup              |      |
| SpeedEasy CPU Setup              |      |
| BIOS Features Setup              |      |
| Chipset Features Setup           |      |
| Power Management Setup           | 3-11 |
| PNP/PCI Configuration Setup      | 3-14 |
| Integrated Peripherals           | 3-16 |
| System Monitor Setup             |      |
| Supervisor/User Password Setting | 3-19 |
| IDE HDD Auto Detection           | 3-20 |
| Power-on Boot                    | 3-22 |
| Appendix. Utility Diskette       | A-1  |
| Installation Procedures          | A-2  |
| Boot Logo                        | A-5  |

# SpeedEasy Quick Setup

## Procedures :

- 1. Insert the Pentium<sup>®</sup> II correctly.
- 2. Plug in other configurations and restore the system.
- Press <Del> key and switch on power to the system to enter BIOS Setup.
- 4. Enter "SpeedEasy CPU Setup" menu to set up CPU speed.

## Note: If you do not set CPU speed, your system will run at the default setting (233MH<sub>Z</sub> for Pentium<sup>®</sup>II).

5. Save and exit BIOS Setup, your system can now boot successfully

SpeedEasy CPU Setup Menu

Select <SpeedEasy CPU Setup> item from the main menu and enter the submenu:

| ROM PCI/ISA BIOS (2A69JQ1D)<br>SpeedEasy CPU SETUP<br>QDI Innovative Technology |                                           |                                                                                                    |
|---------------------------------------------------------------------------------|-------------------------------------------|----------------------------------------------------------------------------------------------------|
| CPU Model<br>Speed Mode<br>CPU Speed                                            | : Pentium(R)II<br>: SpeedEasy<br>: 233MH2 | Warning: Be sure your selection<br>is right .CPU over speed will<br>be dangerous!                                       |
|                                                                                 |                                           | ESC:Quit $\uparrow \downarrow \rightarrow \leftarrow$ Select<br>Item<br>F1: Help PU/PD/+/-: Modify<br>(Shift) E2: Color |

Figure -1 SpeedEasy CPU Setup Menu

BIOS will provide you with a set of basic values for your Pentium<sup>®</sup>II selection instead of the jumper setting. You can manually select Pentium<sup>®</sup>II speed on "SpeedEasy CPU Setup" menu screen.

### 

Do not set CPU frequency higher than its working frequency. If you do, we will not be responsible for any damage caused.

Note: If your system does not boot up again because of wrong CPU setting, you can hold down the hot-key <Del>at startup/restart (i.e. power on). The system will reboot and run at basic values.

## Schnell-Installation durch SpeadEasy

#### Vorgehensweise der Installation:

1. Legen Sie die Pentium I im Slot 1 mit Hilfe der mitgelieferten Halterung.

2. Vervollstädigen Sie das System mit den weiteren erforderlichen Computerkomponenten

3. Dröken Sie die Taste < Entf > und schalten Sie das System an um in das BIOS-setup zu gelangen.

4. Steigen Sie in das Menü SpeedEasy CPU Setup"ein, um die Geschwindigkeit einzustellen.

#### ACHTUNG:Falls Sie die Taktfrequenz der CPU nicht setzen, arbeitet Ihr System mit den Standardwerten für die CPU. Bei der Pentium® II sind das 233MH<sub>z</sub>.

5. Speichern Sie die Einstellungen und verlassen Sie das BIOS, um die zuvor eingestellte Taktfrequenz zu aktivieren.

## SpeedEasy CPU Installationsmenü

Whlen Sie < SpeedEasy CPU Setting> aus dem Hauptmenu und ffnen Sie das untergeordnete Menü

| ROM PCI/ISA BIOS (2A69JQ1D)<br>SpeedEasy CPU SETUP<br>QDI Innovative Technology |                                                       |                                                                                   |
|---------------------------------------------------------------------------------|-------------------------------------------------------|-----------------------------------------------------------------------------------|
| CPU Model<br>Speed Mode<br>CPU Speed                                            | : Pentium(R)II<br>: SpeedEasy<br>: 233MH <sub>2</sub> | Warning: Be sure your selection<br>is right .CPU over speed will<br>be dangerous! |
|                                                                                 |                                                       | ESC:Quit $\uparrow \downarrow \rightarrow \leftarrow$ Select<br>Item              |
|                                                                                 |                                                       | F1: Help PU/PD/+/-: Modify<br>(Shift) F2: Color                                   |

Abb.1 SpeedEasy CPU Installationsmenü

Das BIOS stellt Ihnen eine Reihe von Grundeinstellungen fur Ihren Pentium Zur Verfügung, anstelle von Jumper Setting? Sie könen manuell die Geschwindigkeit der Pentium II innerhalb des SpeedEasy CPU Installationmenus 'einstellen.

#### **Warnung:**

Bitte setzen Sie die Taktfrequenz der CPU nicht höher als die tatsächliche freigegebene Taktfrequenz, ansonten kann QDI für rechtliche Anspruche nicht herangezogen werden.

Achtung : Sollte sich Ihr System wegen falscher CPU Einstellung nicht starten lassen, drüken, Sie die Taste <Del> und gleichzeitig die Power On Taste. Das System startet neu und läuft mit den vorgegebenen Grundeinstellungen.

## SpeedEasy Instalación rápida

## **Procedimiento:**

- 1. Introduzca correctamente el Pentium D.
- 2. Finalize el proceso de ensamblaje de su equipo.
- 3. Presione la tecla <Supr> y encienda el sistema, paraentrar en BIOS.
- 4. Entre al menu SpeedEasy CPU setup'para establecer la velocidad de su CPU.

Nota: Si no establece la velocidad del CPU, su sistema funcionará a la velocidad minima por defecto (233MH<sub>z</sub> para Pentium®II)

5. Salve y salga de BIOS, luego su sistema arrancaráa la velocidad por Ud. seleccionada.

## Menu del SpeedEasy CPU

Seleccione el item <SpeedEasy CPU setup>desde el menu principal , y entre en el submenu:

| ROM PCI/ISA BIOS (2A69JQ1D)<br>SpeedEasy CPU SETUP<br>QDI Innovative Technology |                                          |                              |                                                               |
|---------------------------------------------------------------------------------|------------------------------------------|------------------------------|---------------------------------------------------------------|
| CPU Model<br>Speed Mode<br>CPU Speed                                            | : Pentium(R)II<br>: SpeedEasy<br>: 233MH | Warning: Be :<br>is ri<br>be | sure your selection<br>ght .CPU over speed will<br>dangerous! |
|                                                                                 |                                          | ESC:Quit                     | $\uparrow \downarrow \rightarrow \leftarrow \text{Select}$    |
|                                                                                 |                                          | nem                          |                                                               |
|                                                                                 |                                          | F1: Help                     | PU/PD/+/-: Modify                                             |
|                                                                                 |                                          |                              | (Shift) F2. Color                                             |

Figura-1 Menu del CPU SpeedEasy

BIOS le proporcionaráunos valores báicos para la elecció de su Pentium®, en vez de tener que configurar jumpers. Ud. puede seleccionar manulmente la velocidad de Pentium® en el menu SpeedEasy CPU Setup?'

#### <sup>≫</sup> Aviso

NO es recommendable seleccionar una frecuencia de trabajo superior a la cual esta diseñada su CPU. De otra manera, no seremos responsables de los daños que esto pudiera ocasionar.

Nota: adicionalmente, si su sistema no puede arrancar debido a un error en la configuración de la velocidad de su CPU, Ud. siempre tiene la opción de arrancar manteniendo presionada la tecla<Supr>, con lo que el sistema le arrancará nuevamente a la velocidad mínima por defecto.

## Facilité de vitesse Initialisation

### Procédure:

- 1. Insérez le Pentium I correctement.
- 2. Connectez les autres configurations et restaurez le système.
- Appuyez sur la touche <Del> et mettez le système sous tension pour entrer dans linitialisation BIOS.
- Entrez le menu SpeedEasy CPU Setup'(=initialisation de la facilité de vitesse dans lùnité centrale) pour déterminer la vitesse de lùnite centrale.

#### Note: Si vous ne déterminez pas la vitesse de votre unité centrale, votre système fonctionnera par défaut (233MHz pour Pentium ® II).

5. Sauvegardez et sortez de la position BIOS. Le système pourra alors dénarrer avec le succè auquel vous vous attendez.

## Menu dinitialisation de SpeedEasy" dans l'unité centrale.

Sélectionnez la rubrique <SpeedEasy CPU Setup> dans le menu principal et entrez le sous-menu:

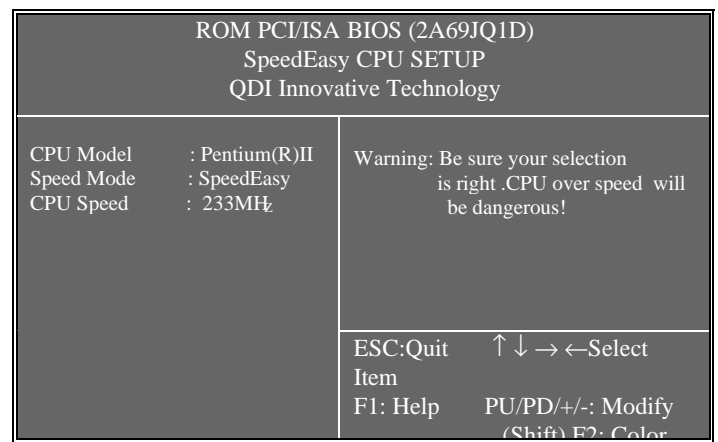

Figure-1 Menu dinitialisation de SpeedEasy'dans lunité centrale

BIOS fournira un jeu de valeurs de base pour votre sélection de Pentium D au lieu de positions cavaliers. Vous pouvez sélectionner manuellement la vitesse de Pentium D dans làffichage du menu SpeedEasy CPU Setup?'

**▲** Avertissement:

Ne vous laissez pas aller à installer une fréquence à l'unité centrale supérieure à sa fréquence de travail. Sinon nous déclinerons toutes responsabilités en ce qui concerne les dégâts qui en résulteraient.

Note: De nlus, si votre systme ne neut nas redmarrer à cause dune.

mise di 'èrroné, vous pouvez maintenir la pression sur la touche àgrande activité<Del> tout en mettant le systène sous tension. Ce dernier alors redénarrera et fonctionnera sur des valeurs de base.

## SETUP DELLA SCHEDA SPEEDEASY

## Procedura di installazione:

- 1. Inserite il microprocessore Pentium D come da istruzioni.
- 2. Modificate la configurazione del computer e ripristinate il sistema.
- 3. Premete il tasto <Del> e accendete il computer per entrare nel setup BIOS.
- 4. Entrate nel menu SpeedEasy CPU\* Setup'per regolare la velocità del microprocessore.<sup>1</sup>

#### Nota: se non regolate la velocità del microprocessore, il sistema funzionerà con le regolazioni standard (233MHz per il Pentium® II).

5. Salvate e uscite dal Setup BIOS, e fate ripartire il computer.

\*CPU= microprocessore

## Menu del Setup del Microprocessore SpeedEasy

Selezionare <SpeedEasy CPU Setup> dal menu principale ed entrare nel seguente sottomenu:

| ROM PCI/ISA BIOS (2A69JQ1D)<br>SpeedEasy CPU SETUP<br>QDI Innovative Technology |                                          |                            |                                                               |
|---------------------------------------------------------------------------------|------------------------------------------|----------------------------|---------------------------------------------------------------|
| CPU Model<br>Speed Mode<br>CPU Speed                                            | : Pentium(R)II<br>: SpeedEasy<br>: 233MH | Warning: Be<br>is ri<br>be | sure your selection<br>ght .CPU over speed will<br>dangerous! |
|                                                                                 |                                          | ESC:Quit<br>Item           | $\uparrow \downarrow \rightarrow \leftarrow \text{Select}$    |
|                                                                                 |                                          | F1: Help                   | PU/PD/+/-: Modify<br>(Shift) F2: Color                        |

Figure -1 Menu del Setup del Microprocessore SpeedEasy

Il sistema BIOS Vi forniràuna serie di valori base per la selezione del microprocessore Pentium al posto della regolazione jumper (dellàccoppiamento). Potete selezionare manualmente la velocità del Pentium al sulla schermata SpeedEasy CPU Setup?'

#### Avvertenza:

non dovete regolare la frequenza del microprocessore più alta di quella predisposta, altrimenti la casa produttrice non si farà carico di eventuali danni al micorprocessore.

regolazioni del microprocessore, potete tenere premuto il tasto <Del> mentre accendete la macchina, ed il sistema ripartiràe funzioneràcon le regolazioni originali.

# SpeedEasy

³ÌĐò£º

1**p**entium **A**£

2**5**2

3 Del>HOSÉ

4 DeedEasy

### ×¢Ò⣰Èô²»µ÷½ÚÖĐÑë′¦ÀíÆ÷µÄËÙ¶È£¬ÏµÍ¾⁄2«ÒÔ Ô¤ÖÃÉ趨µÄËٶȽøĐĐ£¨Pentium® IIΪ233Õ×°Õ;<sup>3</sup>

5 EIOS

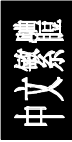

## SpeedEasy ÖÐÑë′¦ÀíÆ÷Éè¶"ÏîÄ¿µ¥

🖡 peedEasy CPU Setup

| ROM PCI/ISA BIOS (2A69JQ1D)<br>SpeedEasy CPU SETUP<br>QDI Innovative Technology |                                          |                               |                                                               |
|---------------------------------------------------------------------------------|------------------------------------------|-------------------------------|---------------------------------------------------------------|
| CPU Model<br>Speed Mode<br>CPU Speed                                            | : Pentium(R)II<br>: SpeedEasy<br>: 233MH | Warning: Be s<br>is rig<br>be | sure your selection<br>ght .CPU over speed will<br>dangerous! |
|                                                                                 |                                          | ESC:Quit<br>Item              | $\uparrow \downarrow \rightarrow \leftarrow \text{Select}$    |
|                                                                                 |                                          | F1: Help                      | PU/PD/+/-: Modify                                             |
|                                                                                 |                                          |                               | (Shift) F2. Color                                             |

É4 SpeedEasy

BIOS Pentium® II HALJumper) peedEasy

**6**<sup>%</sup> ¾<sup>−</sup> ,棰

ÇëÎð½«ÖÐÑë′¦ÀíÆ÷µÄƵÂʵ÷½ÚÖÁ¸Bì¶ÆäÕý³£¹¤×÷ƵÂÊ£¬•ñÔò±

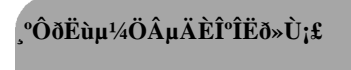

Del>

# SpeedEasy

## ³ÌĐò£º

1 Pentium ® II£

2**1** 

3 Del>HOSÉ

4 DeedEasy

×¢Ò⣰Èô²»µ÷½ÚÖĐÑë′¦ÀíÆ÷µÄËÙ¶È£¬ÏµÍ¾⁄2«ÒÔ Ô¤ÖÃÉè¶"µÄËٶȽøĐĐ£"Pentium ® IIΪ233Õ×°Õ;³

5 🚵 IOS

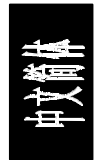

## SpeedEasy ÖÐÑë′¦ÀíÆ÷Éè¶"ÏîÄ¿µ¥

SpeedEasy CPU Setup

| ROM PCI/ISA BIOS (2A69JQ1D)<br>SpeedEasy CPU SETUP<br>QDI Innovative Technology |                                           |                              |                                                               |
|---------------------------------------------------------------------------------|-------------------------------------------|------------------------------|---------------------------------------------------------------|
| CPU Model<br>Speed Mode<br>CPU Speed                                            | : Pentium(R)II<br>: SpeedEasy<br>: 233MHz | Warning: Be :<br>is ri<br>be | sure your selection<br>ght .CPU over speed will<br>dangerous! |
|                                                                                 |                                           | ESC:Quit<br>Item             | $\uparrow \downarrow \rightarrow \leftarrow \text{Select}$    |
|                                                                                 |                                           | F1: Help                     | PU/PD/+/-: Modify<br>(Shift) F2: Color                        |

É4 SpeedEasy

BIOS Rentium® II Manumer SpeedEasy entium® II R

## **6**<sup>%</sup> ¾⁻ ,棰

ÇëÎð½«ÖÐÑë′¦ÀíÆ÷µÄƵÂʵ÷½ÚÖÁ¸BÓÚÆäÕý³£¹¤×÷ƵÂÊ£¬'nÔð

<sub>,</sub>°ÔðËùµ¼ÖµÄÈΰÎËð»Ù;£

Del>

# Chapter 1 Introduction

#### **Overview**

Legend-V green mainboard provides a highly integrated solution for fully compatible, high performance PC/ATX platforms, and supports Pentium<sup>®</sup>II processors, flexible main memory size can be installed from 8MB up to 384MB SDRAM or 8MB up to 768MB EDO DIMM, so as to give full play to the advantages of Pentium<sup>®</sup>II processors. The mainboard offers a wide range of interface to support integrated on-board IDE and on-board I/O function. It also supports the function of wake-up on LAN. The current green function is divided into three phases: Doze, Standby and Suspend.

### Key Features

#### Pentium<sup>®</sup>II

- Supports Pentium®II processors at 233/266/300/333MHz
- Supports 66MHZ bus speed
- Pentium®II core frequency = System Clock x2.5, x3, x3.5, x4, x4.5, x5, x5, x5.5
- On board switching voltage regulator with VID(Voltage ID), and Pentium®II core supply voltage can be selected from 1.3V to 3.5V automatically.

#### Chipset

• Intel® 440LX (82443LX, 82371AB PIIX4)

#### System memory

- Three 168 pin DIMM sockets
- Supports up to 384MB SDRAM memory or up to 768MB EDO 3.3V unbuffered DIMM memory

• Supports memory ECC (Error Checking and Correction) function.

#### On-board IDE

- Supports two PCI PIO and bus Master IDE ports.
- supports up to Mode 4 Timing
- Supports 2 Fast IDE interfaces for up to 4 IDE devices including IDE hard disks and CD ROMs
- Supports "Ultra DMA/33" Synchronous DMA mode transfers up to 33 Mbytes/sec.
- Integrated 8x32bit buffer for IDE PCI Burst Transfers.

#### Green function

- Supports Advanced Configuration and Power Interface (ACPI) specification and OS Directed Power Management.
- Supports three green modes: Doze, Standby and Suspend.
- Power LED will blink when the system is in green status.

#### On-board I/O

- Use NS Plug & play I/O chip PC87309
- One floppy port supports up to two 3.5" or 5.25" floppy drives 360K/720K/1.2M/1.44M/2.88M format.
- Supports LS-120 floppy disk drive
- All I/O port can be enabled/disabled by BIOS setup
- Two high speed 16550 fast compatible UART (COM1/COM2/COM3 /COM4 selectable) with 16-byte send/receive FIFOs and support MIDI mode.
- One enabled parallel port at I/O address 378H/278H/3BCH with additional bi-direction I/O capability and multi-mode (SPP/EPP/ECP) (IEEE1284 compliant).
- Provides protection circuit to prevent damage to theparallel port when a connected printer is powered up or operated at a higher voltage.

#### Advanced Feature

- On board LM78 support system monitoring(monitor system voltages, chassis intrusion and FAN speed) (Optional)
- Supports LDCM(LanDesk Client Manager) software (Optional)
- On board PS/2 mouse and PS/2 keyboard socket
- Two USB ports
- On board switching voltage regulator with VID (support1.3V to 3.5V)
- Provides Anti-Virus function
- Provides Infrared interface
- Supports Windows 95 Software Power-Down
- Supports External Modem Ring Power-On
- Supports Auto Fan off when system entering suspend mode
- Supports External wake up on LAN function

#### BIOS

- Licensed advanced AWARD BIOS, Supports FlashROM BIOS, Plug and play ready. Built-in NCR®53C810 BIOS
- Supports IDE CD-ROM or SCSI bootup

#### Expansion slots

- 3 x ISA slots and 4 x PCI slots
- 1 AGP Slot
- Board size: 305mm x208mm

-- This page is intentionally left blank --

# Chapter 2 Connector Configuration

This section lists all connector pin assignment and port description on the main-board. The situations of the connectors and ports are illustrated in the following figures. Before inserting these connectors, please pay attention to the directions.

#### **Power/Sleep LED Connector (PWRLED)**

| PIN NUMBER | FUNCTION    |
|------------|-------------|
| 1          | LED Anode   |
| 2          | NC          |
| 3          | LED Cathode |

The LED connected to "PWRLED" will blink when system in green status and will light slightly when system in standby status.

#### Power Switch (POWER)

Connect ATX Power Supply connector to socket J4 first.

1. If you want to power up your system, you should turn on the mechanical switch of ATX power supply first, then push once the button connected to the two pin header (POWER).

2. If you want to power off your system, you need not turn off the mechanical switch of ATX power supply , just <u>*push once*</u>\* again the button connected to the two pin header(POWER). The location of connector is shown as below figure:

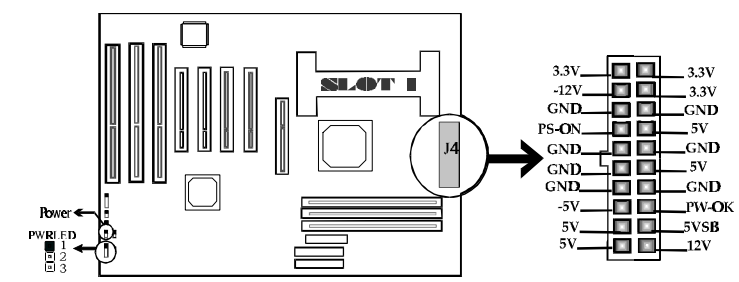

\*Note: If you change "soft-off by PWR-BTTN" from default "Instant-off" Secs", you will have to press the power button for more than 4

seconds before the system power down. For details, please refer to Page 3-12.

#### Hard Disk LED Connector(HD.LED)

| PIN NUMBER | FUNCTION    |
|------------|-------------|
| 1          | LED ANODE   |
| 2          | LED CATHODE |

#### Speaker connector(SPEAKER)

| PIN NUMBER | FUNCTION              |
|------------|-----------------------|
| 1          | SPKDATA (for speaker) |
| 2          | NC                    |
| 3          | GND                   |
| 4          | VCC (for speaker)     |

#### Turbo LED Connector (TB. LED)

| PIN NUMBER | FUNCTION    |
|------------|-------------|
| 1          | LED ANODE   |
| 2          | LED CATHODE |

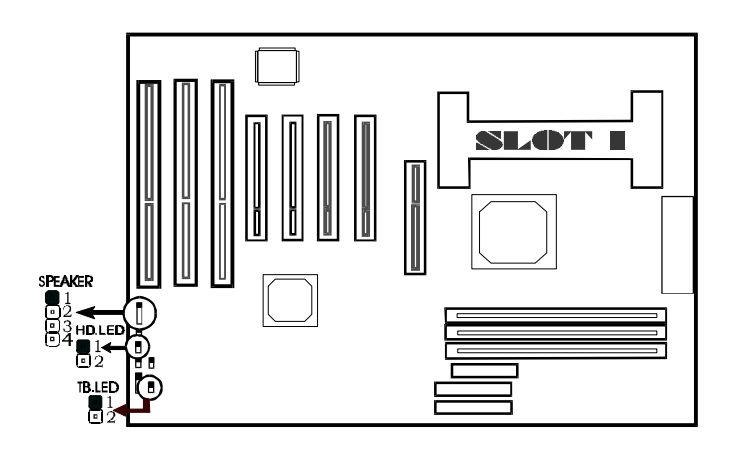

| Reset Switch (Reset) |  |  |  |  |  |
|----------------------|--|--|--|--|--|
| SETTING FUNCTION     |  |  |  |  |  |

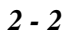

| CLOSE ONCE | RESET THE SYSTEM |  |  |  |  |  |
|------------|------------------|--|--|--|--|--|
| OPEN       | NORMAL           |  |  |  |  |  |

#### Hardware Green Connector (SLEEP)

| SETTING    | FUNCTION       |
|------------|----------------|
| CLOSE ONCE | HARDWARE GREEN |
| OPEN       | NORMAL         |

#### Infrared Header(INFRARED)

| PIN NUMBER | FUNCTION |
|------------|----------|
| 1          | VCC      |
| 2          | NC       |
| 3          | IRRX     |
| 4          | GND      |
| 5          | IRTX     |
| 6          | VCC      |

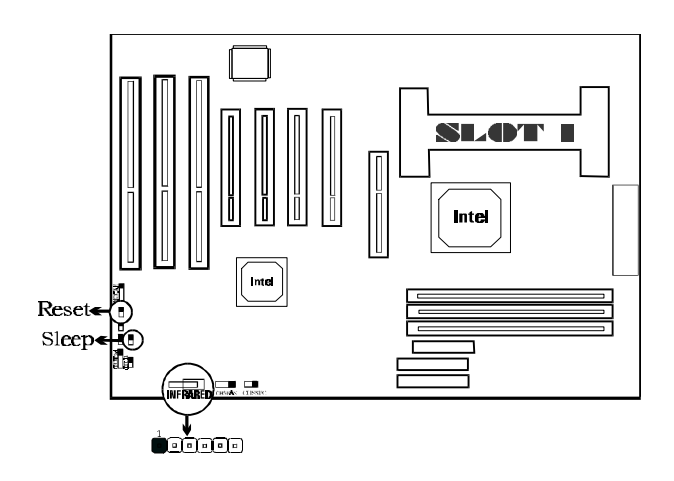

#### Controlled Fan Connector(CPUFAN, BAKFAN)

| PIN NAME | FUNCTION  |
|----------|-----------|
| -        | FAN NEGA. |

| + | FAN POSI. |
|---|-----------|
| S | FAN SPEED |

Note: These two fans are set as "ON" as default.

#### Standard Fan Connector (CHSFAN)

| PIN NAME | FUNCTION  |
|----------|-----------|
| -        | FAN NEGA. |
| +        | FAN POSI. |
| S        | FAN SPEED |

#### Wake-Up ON LAN (WOL2)

| PIN NUMBER | FUNCTION             |  |  |  |  |
|------------|----------------------|--|--|--|--|
| 1          | +5V Standby          |  |  |  |  |
| 2          | GND                  |  |  |  |  |
| 3          | Signal for waking up |  |  |  |  |

Note: This header is to be connected to a LAN adapter for wake-up on LAN. Please set "Resume by LAN/Ring" to Enable at the "POWER MANAGERMENT SETUP" of CMOS SETUP first, if Wake-Up on LAN function to be used.

#### Chassis Security (J30):

Opened if chassis is closed. Closed if chassis is opened. *Note: This header is optional.* 

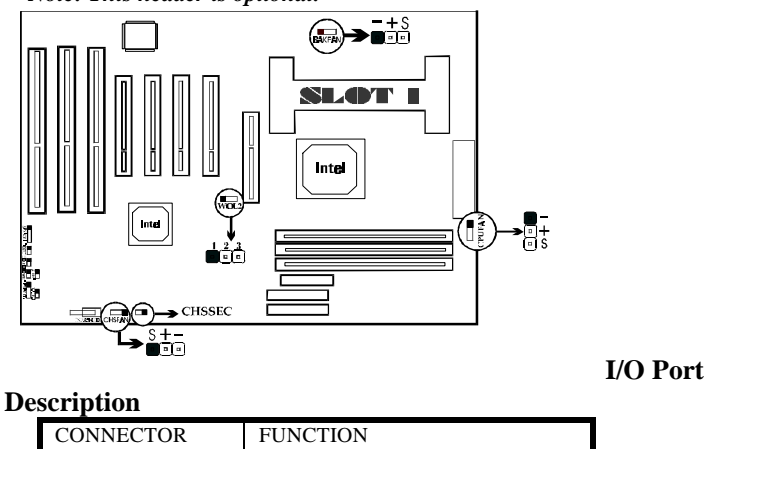

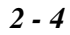

| IDE1    | Primary IDE Port         |
|---------|--------------------------|
| IDE2    | Secondary IDE Port       |
| FLOPPY  | Floppy Drive Port        |
| PRINTER | Parallel Port            |
| UART1   | COM1/COM2/COM3/COM4      |
| UART2   | COM2/COM3/COM4/COM1      |
| USB1    | First USB Port           |
| USB2    | Second USB Port          |
| AGP     | Accelerate graphics port |

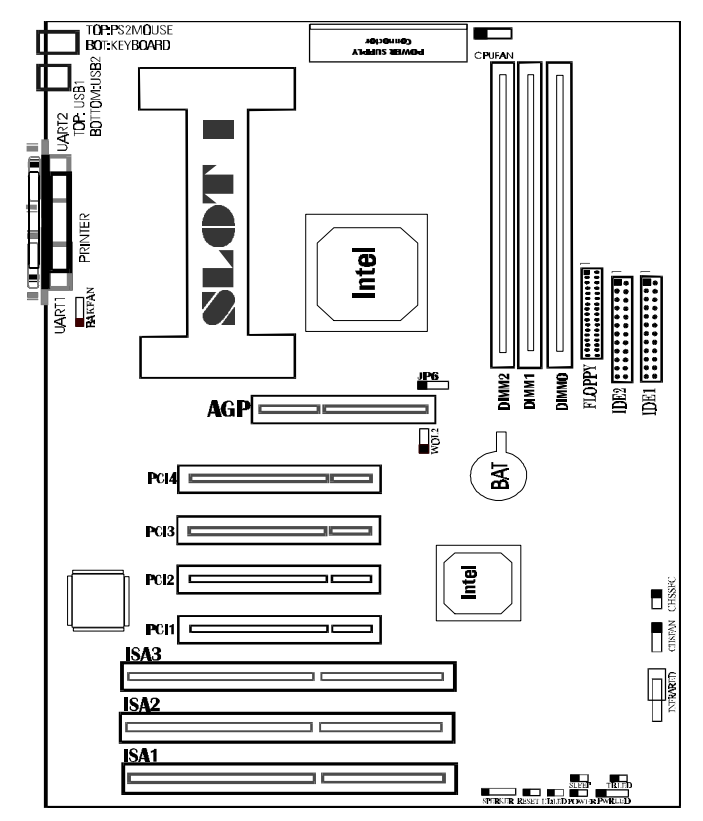

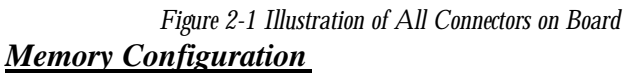

The Legend-V mainboard supports up to three 168 pin 3.3V un-buffered DIMM, provides a flexible size from 8MB up to 384MB SDRAM memory or from 8MB up to 768MB EDO memory. The following set of rules allows for optimum configurations.

Rules for populating a 440LX Omemory array:

- DIMM sockets can be populated in any order. However, to take advantage of potentially faster MA timing it is recommended to populate sockets in order.
- The DRAM Timing register, which provides the DRAM speed grade control for the entire memory array, must be programmed to use the timings of the slowest DRAMs installed.
- Possible EDO DIMM memory size is 8MB, 16MB, 32MB, 64MB, 128MB, 256MB in each DIMM socket.
- Possible SDRAM memory size is 8MB, 16MB, 32MB, 64MB, 128MB in each DIMM socket.

## **Clear CMOS**

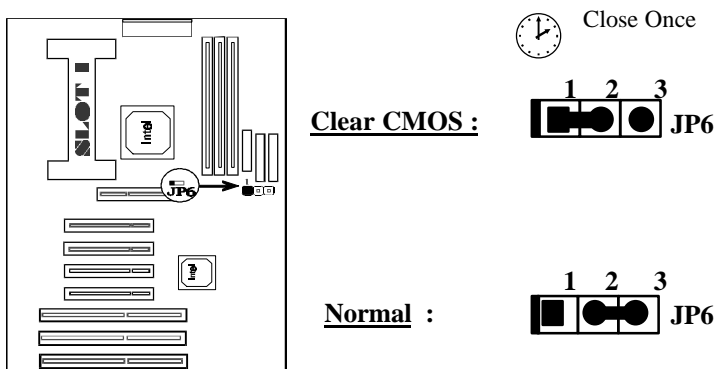

Note: You must power down the AC supply(110/220V) when you want to clear CMOS.

## Chapter 3 AWARD BIOS Description

## **Entering Setup**

Power on the computer, when the following message appears briefly at the bottom of the screen during the POST (Power On Self Test), press  $\langle Del \rangle$  key or simultaneously press  $\langle Ctrl \rangle + \langle Alt \rangle + \langle Esc \rangle$  keys.

#### Press <Del> to enter SETUP

Once you enter Award BIOS CMOS Setup Utility, the Main Menu (Figure 1) will be appeared on the screen. The main menu allows you to select from twelve setup functions and two exit choices. Use arrow keys to select among the items and press <Enter> to accept or enter the sub-menu.

| ROM PCI/ISA BIOS (2A69JQ1D)                                         |                      |  |  |  |  |
|---------------------------------------------------------------------|----------------------|--|--|--|--|
| CMOS SETUP UTILITY                                                  |                      |  |  |  |  |
| AWARD SOFTWARE, INC.                                                |                      |  |  |  |  |
| STANDARD CMOS SETUP INTEGRATED PERIPHERALS                          |                      |  |  |  |  |
| SpeedEasy CPU SETUP                                                 | System Monitor SETUP |  |  |  |  |
| BIOS FEATURES SETUP                                                 | SUPERVISOR PASSWORD  |  |  |  |  |
| CHIPSET FEATURES SETUP                                              | USER PASSWORD        |  |  |  |  |
| POWER MANAGEMENT SETUP IDE HDD AUTO DETECTION                       |                      |  |  |  |  |
| PNP/PCI CONFIGURATION SAVE & EXIT SETUP                             |                      |  |  |  |  |
| LOAD SETUP DEFAULTS EXIT WITHOUT SAVING                             |                      |  |  |  |  |
| Esc: Quit $\uparrow \downarrow \rightarrow \leftarrow$ :Select Item |                      |  |  |  |  |
| F10: Save & Exit Setup (Shift) F2: Change Color                     |                      |  |  |  |  |
| Time, Date, Hard Disk Type                                          |                      |  |  |  |  |

#### Figure-1 Main Menu

Note: The item of "System Monitor SETUP" will not be displayed if there is no LM78 on the motherboard.

## Load Setup Defaults

The Setup Defaults is common and efficient setting.

## Standard CMOS Setup

Use the arrow keys to highlight the item, then use the <PgUp> or <PgDn> keys to select the value you want in each item.

| ROM PCI/ISA BIOS(2A69JQ1D)<br>STANDARD CMOS SETUP<br>AWARD SOFTWARE, INC              |                                                          |        |   |   |         |        |           |      |
|---------------------------------------------------------------------------------------|----------------------------------------------------------|--------|---|---|---------|--------|-----------|------|
| Date (mm:dd:yy)                                                                       | Date (mm:dd:yy) : Thu, Sep, 25, 1997                     |        |   |   |         |        |           |      |
| Time (hh:mm:ss)                                                                       | : 17                                                     | 7:27:5 | 2 |   |         |        |           |      |
| HARD DISKS                                                                            | HARD DISKS TYPE SIZE CYLS HEAD PRECOMP LANDZ SECTOR MODE |        |   |   |         |        |           |      |
| Primary Master                                                                        | :Auto                                                    | 0      | 0 | 0 | 0       | 0      | 0         | Auto |
| Primary Slave                                                                         | :Auto                                                    | 0      | 0 | 0 | 0       | 0      | 0         | Auto |
| Secondary Master                                                                      | :Auto                                                    | 0      | 0 | 0 | 0       | 0      | 0         | Auto |
| Secondary Slave                                                                       | :Auto                                                    | 0      | 0 | 0 | 0       | 0      | 0         | Auto |
| Drive A : 1.44M, 3.5 in. Base Memory :: 640K                                          |                                                          |        |   |   |         |        |           |      |
| Drive B                                                                               | : None                                                   |        |   |   | Extende | d Memo | ory : 153 | 360K |
|                                                                                       | Other Memory : 384K                                      |        |   |   |         |        |           |      |
| Video                                                                                 | : EGA/VGA Total Memory : 16384K                          |        |   |   |         | 384K   |           |      |
| Halt On                                                                               | : All Errors                                             |        |   |   |         |        |           |      |
| ESC: Quit $\uparrow \downarrow \rightarrow \leftarrow$ :Select Item PU/PD/+/- :Modify |                                                          |        |   |   |         |        |           |      |
| F1 :Help (Shift)F2 :Change Color                                                      |                                                          |        |   |   |         |        |           |      |

Figure-2 Standard CMOS Setup Menu

#### Hard Disk

#### Primary Master/Primary Slave/Secondary Master/Secondary Slave

The categories identify the types of 2 IDE channels that have been installed in the computer. There are 45 predefined types and 4 user definable types are used for Enhanced IDE BIOS. Type 1 to Type 45 are predefined. Type User'is user-definable. If your hard disk drive type is not matched with drive table or listed in it, you can use Type User'to define your own drive type manually.

If you select Type "**Auto**", that means the system can autodetect your hard disk when boots up. If you select Type "**User**", related information is asked to be entered into the following items. Enter the information directly from the keyboard and press **<Enter>**:

| CYLS    | number of cylinders | HEAD  | number of heads |
|---------|---------------------|-------|-----------------|
| PRECOMP | write precom        | LANDZ | landing zone    |
| SECTOR  | number of sectors   | MODE  | HDD access mode |

### Video

You have two ways to boot up the system:

I. When VGA is used as primary and monochrome is used as secondary, the selection of the video type is "EGA/VGA" mode.

II. When monochrome is used as primary and VGA is used as secondary, the selection of the video type is **"Mono"** mode.

| EGA/ VGA | Enhanced Graphics Adapter / Video Graphic Array. For  |
|----------|-------------------------------------------------------|
|          | EGA, VGA, SEGA, SVGA, or PGA monitor adapters.        |
| CGA 40   | Color Graphic Adapter, powering up in 40 column mode. |
| CGA 80   | Color Graphic Adapter, powering up in 80 column mode. |
| MONO     | Monochrome adapter, including high resolution         |
|          | monochrome adapters.                                  |

## **Error Halt**

The category determines that whether the computer will stop or not if an error is detected during powering up.

| No errors         | The system boot will not stop for any error that may be detected.                                      |
|-------------------|----------------------------------------------------------------------------------------------------|
| All errors        | Whenever the BIOS detects a non-fatal error, the system will stop and you will be prompted.            |
| All, But Keyboard | The system boot will not stop for a keyboard error, but it will stop for all the other errors.         |
| All, But Diskette | The system boot will not stop for a disk error;<br>but it will stop for all the other errors.          |
| All, But Disk/Key | The system boot will not stop for a keyboard or disk error, but it will stop for all the other errors. |

## Memory

The category is display-only which is determined by POST (Power On Self Test) of the BIOS.

| Base Memory     | The POST of the BIOS will determine the amount of base (or conventional) memory installed in the system. |
|-----------------|----------------------------------------------------------------------------------------------------|
| Extended Memory | The BIOS determines that how much extended memory is presented during the POST.                          |
| Other Memory    | This is the memory that can be used for different applications. Most use for this area is Shadow RAM.    |
| Total Memory    | Total memory of the system is the sum of the above memory.                                               |

## SpeedEasy CPU Setup

| ROM PCI/ISA BIOS(2A69JQ1D)                                                             |                                                                                      |  |
|----------------------------------------------------------------------------------------|--------------------------------------------------------------------------------------|--|
| SpeedEasy (                                                                            | CPU SETUP                                                                            |  |
| QDI Innovativ                                                                          | ve Techology                                                                         |  |
| CPU Model : Pentium(R) II<br>Speed Model : SpeedEasy<br>CPU Speed : 233MH <sub>z</sub> | Warning : Be sure your selection is<br>right. CPU over speed will<br>be dangerous.   |  |
|                                                                                        | ESC : Quit ↑↓→ ← : Select Item<br>F1 : Help PU/PD/+/- : Modify<br>(Shift) F2 : Color |  |

Figure-3 SpeedEasy CPU Setup

The following pages tell you the options of each item and describe the meanings of each option.

| Item         | <u>Option</u> | Description                                                                                                    |
|--------------|---------------|----------------------------------------------------------------------------------------------------|
| • CPU Model  |               | BIOS can automatically detect CPU model, so this item is shown only.                                                                                                    |
| • Speed Mode | SpeedEasy     | You should select CPU speed according to your CPU brand and type.                                                                                                    |
|              | Jumper        | This item is only for the user who understand all                                                                                                    |
|              | Emulation     | the CPU parameters, i.e. System Bus frequency,<br>"66MHz" and multiplication of Processor Core<br>frequency to System Bus frequency *2.5, ×3,<br>×3.5, ×4, ×4.5, ×5, ×5.5". |

## **BIOS Features Setup**

| ROM PCI/ISA BIOS (2A69JQ1D) |             |                                                                      |  |
|-----------------------------|-------------|----------------------------------------------------------------------|--|
| BIOS FEATURES SETUP         |             |                                                                      |  |
| AWA                         | ARD SOFTW   | ARE, INC.                                                            |  |
| Virus Warning               | : Disabled  | Video BIOS Shadow : Enabled                                          |  |
| Pentium(R)II L1 Cache       | : Enabled   | C8000~CBFFF Shadow : Disabled                                        |  |
| Pentium(R)II L2 Cache       | : Enabled   | CC000~CFFFF Shadow : Disabled                                        |  |
| Quick Power On Self Test    | : Enabled   | D0000~D3FFF Shadow : Disabled                                        |  |
| Boot Sequence               | : A,C, SCSI | D4000-D7FFF Shadow : Disabled                                        |  |
| Swap Floppy Drive           | : Disabled  | D8000~DBFFF Shadow : Disabled                                        |  |
| Boot Up Floppy Seek         | : Disabled  | DC000~DFFFF Shadow : Disabled                                        |  |
| Boot Up Numlock Status      | : On        | Delay For HDD (Secs) : 0                                             |  |
|                             |             |                                                                      |  |
| Gate A20 Option             | : Fast      |                                                                      |  |
| Typematic Rate Setting      | : Disabled  |                                                                      |  |
| Typematic Rate (Chars/Sec)  | : 6         |                                                                      |  |
| Typematic Delay(Msec)       | : 250       |                                                                      |  |
| Security Option             | : Setup     |                                                                      |  |
| PCI/VGA Palette Snoop       | : Disabled  |                                                                      |  |
| OS Select For DRAM>64MB     | : Non-OS2   | ESC: Quit $\uparrow \downarrow \rightarrow \leftarrow$ : Select Item |  |
| Report No FDD For Win 95    | : Yes       | F1 : Help PU/PD/+/- : Modify                                         |  |
|                             |             | F5 : Old Values (Shift)F2: Color                                     |  |
|                             |             | F7 : Load Setup Defaults                                             |  |

The following pages tell you the options of each item and describe the meaning of each option.

| Item                             | <b>Option</b> | Description                                                                                                    |
|----------------------------------|---------------|----------------------------------------------------------------------------------------------------|
| • Virus Warning                  | Enabled       | Activate automatically when the system boots up<br>causing a warning message to appear when anything<br>attempts to access the boot sector or hard disk<br>partition table. |
|                                  | Disabled      | No warning message appears when anything attempts to access the boot sector or hard disk                                                                                    |
|                                  |               | partition table.                                                                                                    |
|                                  |               | Note: This function is available only for DOS and other OS that do not trap INT13.                                                                                          |
| <ul> <li>Pentium(R)II</li> </ul> | Enabled       | Enable Pentium® II internal Level1/Level2 cache.                                                                                                    |
| L1/L2 Cache                      | Disabled      | Disable Pentium® II internal Level1/Level2 cache.                                                                                                    |
| Quick Power                      | Enabled       | Enable quick POST. BIOS will shorten or skip                                                                                                    |

| On Self Test                       |                     | some check items during POST to speed up POST                                                          |
|------------------------------------|---------------------|----------------------------------------------------------------------------------------------------|
|                                    | Disablad            | after you power on the computer.                                                                       |
| Boot Sequence                      | A.C.SCSL            | You can choose any search sequence forbootup.                                                          |
| - Boot Bequeilee                   | C, CDROM,A          |                                                                                                    |
| <ul> <li>Swap Floppy</li> </ul>    | Enabled             | It will exchange the assignment of A&B floppy                                                          |
| Drive                              | D: 11 1             | drives.                                                                                                |
| Doot Un Flonny                     | Disabled<br>Enabled | The assignment of A&B floppy drives are normal.<br>BIOS searches for floppy disk drive to determine if |
| • Boot Up Floppy<br>Seek           | Enablea             | drive is ready for diskette read/write during booting.                                                 |
| Seen                               | Disabled            | skip drive seeking to speed up system booting.                                                         |
| • Boot Up                          | On                  | Keypad is used as number keys.                                                                         |
| Numlock Status                     | Off                 | Keypad is used as arrow keys.                                                                          |
| • Gate A20                         | Normal              | The A20 signal is controlled by keyboard controller                                                    |
| Option                             | Fast                | or chipset nardware.<br>It is default. The A20 signal is controlled by Port 92                         |
|                                    | rusi                | or chipset specific method.                                                                            |
| <ul> <li>Typematic Rate</li> </ul> | Enabled             | Enable typematic rate and typematic delay                                                              |
| Setting                            |                     | programming.                                                                                           |
|                                    | Disabled            | Disable typematic rate and typematic delay                                                             |
|                                    |                     | value of these two items                                                                               |
| <ul> <li>Typematic Rate</li> </ul> | 6-30                | Set the speed of the typematic rate (characters per                                                    |
| Chars/Sec)                         |                     | second).                                                                                               |
| Typematic                          | 250~1000            | Set the time of the typematic delay.                                                                   |
| Delay (Msec)                       | System              | The system will not boot and access to Setup will be                                                   |
| • Security Option                  | System              | denied if the correct password is not entered when                                                     |
|                                    |                     | prompting.                                                                                             |
|                                    | Setup               | The system will boot up, but access to Setup will be                                                   |
|                                    |                     | denied if the correct password is not entered when                                                     |
| • PCI/VGA                          | Enabled             | Enable PCI/VGA palette snoop.                                                                          |
| Palette Snoop                      | Disabled            | Disable PCI/VGA palette snoop.                                                                         |
| <ul> <li>OS Select For</li> </ul>  | Non-OS2             | If your operating system is not OS/2, please select                                                    |
| DRAM>64MB                          | 052                 | this item.<br>If system DPAM is more than 64MP and operating                                           |
|                                    | 032                 | system is OS/2, please select this item.                                                               |
| <ul> <li>Video BIOS</li> </ul>     | Enabled             | Video BIOS will be copied to RAM. Video Shadow                                                         |
| Shadow                             |                     | will increase the video speed.                                                                         |
| COOOL CREEF                        | Disabled            | Video shadow is disabled.                                                                              |
| • C8000~CBFFF<br>Shadow            | Enablea             | per unit                                                                                               |
| DC000-DFFFF                        |                     | Per unit.                                                                                              |
| Shadow:                            | Disabled            | The shadow function is disabled.                                                                       |
| Delay For HDD                      | 0~15                | Set the predelay time for hard disk to be ready to be                                                  |
| (Secs):                            |                     | accessed by the system.                                                                                |

## **Chipset Features Setup**

| ROM PCI/ISA BIOS (2A69JQ1D)<br>CHIPSET FEATURES SETUP<br>AWARD SOFTWARE, INC.                                                                                                    |                                                                                               |                                                                                                    |  |
|----------------------------------------------------------------------------------------------------|-----------------------------------------------------------------------------------------------|----------------------------------------------------------------------------------------------------|--|
| Auto Configuration                                                                                                    | : Enabled                                                                                     | SDRAM CAS latency Time : 3                                                                                                    |  |
| DRAM Speed Selection                                                                                                    | : 60ns                                                                                        |                                                                                                    |  |
| MA Wait State<br>EDO RAS # TO CAS # Delay<br>EDO RAS # Precharge Time<br>EDO DRAM Read Burst<br>EDO DRAM Write Burst<br>DRAM ECC Select                                                                | : Slow<br>: 3<br>: 3<br>: X333<br>: X222                                                      |                                                                                                    |  |
| DRAM ECC Select<br>CPU- TO -PCI IDE POSTING<br>System BIOS Cacheable<br>Video BIOS Cacheable<br>Video RAM Cacheable<br>8 bit I/ O Recovery Time<br>16 bit I/ O Recovery Time<br>Memory Hole At 15M-16M | : Disabled<br>: Enabled<br>: Disabled<br>: Disabled<br>: Disabled<br>: 1<br>: 1<br>: Disabled |                                                                                                    |  |
| Delayed Transcation<br>AGP Aperture Size (MB)<br>SDRAM RAS- to - CAS Delay<br>SDRAM RAS Precharge Time                                                                                                 | : Enabled<br>: 64<br>: Slow<br>: Slow                                                         | ESC: Quit $\uparrow \downarrow \rightarrow \leftarrow$ : Select Item<br>F1: Help PU/PD/+/- : Modify<br>F5: Old Values (Shift)F2: Color<br>F7: Load Setup Defaults |  |

Figure-5 Chipset Features Setup Menu

The following pages tell you the options of each item and describe the meaning of each option.

| Item               | <b>Option</b> | <b>Description</b>                                                                               |
|--------------------|---------------|--------------------------------------------------------------------------------------------------|
| Auto Configuration | Enabled       | Automatically configure DRAM Timing according to the value of "DRAM Speed                        |
|                    | Disabled      | Manually configure.                                                                              |
|                    |               | Note: It is recommended to choose<br>"Enabled" option for common users.                          |
|                    |               |                                                                                                  |
| • DRAM Speed       | 50ns,         | This item is of selected EDO DRAM read/write timing. You must ensure that your DIMMs are as fast |

| Selection                            | 60ns                | as 50ns, otherwise you have to select 60ns.          |
|--------------------------------------|---------------------|------------------------------------------------------|
| MA Wait State                        | Slow                | One additional wait state is inserted before the     |
|                                      |                     | assertion of the first MA and CAS#/RAS#              |
|                                      |                     | during DRAM read or write leadoffcycles. This        |
|                                      |                     | affects page hit, row miss and page miss cases.      |
|                                      |                     | Without additional wait state.                       |
|                                      | Fast                |                                                      |
| <ul> <li>EDO RAS# To CAS#</li> </ul> | 2                   | Add a delay time between the assertion of            |
| Delay                                |                     | RAS# and CAS#                                        |
|                                      | 3                   | Without additional delay time.                       |
| • EDO RAS#                           | 3                   | DRAM RAS# Precharge time=3x system                   |
| Precharge Time                       |                     | clocks.                                              |
|                                      | 4                   | DRAM RAS# Precharge time=4x system                   |
| • EDO DRAM Read                      | 1000                | CIOCKS.<br>The DPAM read burst timing depends on the |
| • EDO DRAM Reau<br>Burst             | · · · · · ·         | type of DRAM on a per-row basis Slower rates         |
| Duist                                | 222,                | may be required to support slower DRAM.              |
| • EDO DRAM Write                     | - 2 2 2             | The DRAM write burst timing depends on the           |
| Burst                                | - 3 3 3             | type of DRAM on a per-row basis. Slower rates        |
|                                      | 555,                | may be required to support slower DRAM.              |
| • DRAM ECC                           | ECC                 | Provide ECC (Error Checking and Correction)          |
| Select                               |                     | function.                                            |
|                                      | Disabled            | Disable ECC / EC function.                           |
| <ul> <li>CPU-To-PCI</li> </ul>       | Enabled             | Enable CPU-To-PCI write posting.                     |
| IDE Posting                          | Disabled            | Disable CPU-To-PCI write cycles to IDE.              |
| Burst Write                          | Enabled             | Enable PCI burst write combining.                    |
| Combinning                           | Disabled            | Desable PCI burst write combining.                   |
|                                      | F 11 1              | Descrite DCLTS DDAM singling anosting                |
| PCI-IO-DRAM     Bingling             | Enablea<br>Diaghlad | Disabled PCI To DPAM pipeline operating              |
| • System BIOS                        | Enabled             | Beside conventional memory the system BIOS           |
| Cacheable                            | Lhubieu             | area is also cacheable                               |
| Cacheable                            | Disabled            | The system BIOS area is not cacheable                |
| • Video BIOS Cacheable               | Enabled             | Beside coventional memory video IOS area is          |
| • Video Bios Cacheable               | Endored             | also cacheable.                                      |
|                                      | Disabled            | Video BIOS area is not cacheable.                    |
| <ul> <li>Video RAM</li> </ul>        | Enabled             | Beside conventional memory, video BIOS area          |
| Cacheable                            |                     | is also cacheable.                                   |
|                                      | Disabled            | Video BIOS area is not cacheable.                    |
| • 8 Bit I/ O Recovery                | 1~8                 | Define the ISA Bus 8 bit I/O operating               |
| Time                                 |                     | recovery time.                                       |
|                                      | NA                  | 8 bit I/O recovery time is not exist.                |
| • 16 Bit I / O                       | 1~4                 | Define the ISA Bus 16 bit I/O operating              |
| Recovery Time                        |                     | recovery time.                                       |
|                                      | NA                  | 16 bit I/O recovery time is not exist.               |
| Memory Hole At                       | Enabled             | Memory Hole at 15-16M is reserved for                |
| 15M-16M                              | Dischlad            | expanded PCI card.                                   |
| • Deleved                            | Disabled            | Do not set this memory note.                         |
| • Delayed                            |                     |                                                      |

| Transaction                           |       |                                           |
|---------------------------------------|-------|-------------------------------------------|
| <ul> <li>AGP Aperture Size</li> </ul> | 4~256 | Set the effective size of the Graphics    |
| (MB)                                  |       | Aperture to be used in the particular PAC |
|                                       |       | Configuration.                            |
| • SDRAM RAS-To-                       | Fast  | RAS-To-CAS Delay time=2 HCLK              |
| CAS Delay                             | Slow  | RAS-To-CAS Delay time=3 HCLK              |
| SDRAM RAS                             | Fast  | RAS Precharge Time=2 HCLK                 |
| Precharge Time                        | Slow  | RAS Precharge Time=3 HCLK                 |
| SDRAM CAS Latency                     | Fast  | Define the CLT timing parameter of        |
| Time                                  |       | SDRAM expressed in 66 MHZ clocks.         |
|                                       |       | Latency Time=2 clocks                     |
|                                       | Slow  | Latency Time=3 clocks                     |
|                                       |       |                                           |

## **Power Management Setup**

| ROM PCI/ISA BIOS (2A69JQ1D) |           |                                  |  |
|-----------------------------|-----------|----------------------------------|--|
| POWER MANAGEMENT SETUP      |           |                                  |  |
| AWARD SOFTWARE, INC.        |           |                                  |  |
| Power Management            | :Disabled | ** Reload Global Timer Events ** |  |

3 - 10

| PM Control by APM<br>Video Off Method<br>Video Off After | :Yes<br>:V/H SYNC+Blank<br>:Standby | IRQ [3-7, 9-15], NMI<br>Primary IDE 0<br>Primary IDE 1   | :Enabled<br>:Disabled<br>:Disabled |
|----------------------------------------------------------|-------------------------------------|----------------------------------------------------------|------------------------------------|
| MODEM Use IRQ                                            | :NA                                 | Secondary IDE 0<br>Secondary IDE 1                       | :Disabled<br>:Disabled             |
| Doze Mode                                                | :Disable                            | Floppy Disk                                              | :Disabled                          |
| Standby Mode                                             | :Disable                            | Serial Port                                              | :Enabled                           |
| Suspend Mode                                             | :Disable                            | Parallel Port                                            | :Disabled                          |
| HDD Power Down                                           | :Disable                            |                                                          |                                    |
| VGA Active Monitor<br>Soft-off by PWR-BTTN               | :Enabled<br>:Instant - off          |                                                          |                                    |
| Resume by LAN/Ring                                       | :Disabled                           | ESC: Ouit $\uparrow \downarrow \rightarrow \leftarrow$ : | Select Item                        |
| Resume by Alarm                                          | :Disabled                           | F1: Help PU/PD/+/-<br>F5: Old Values (Shift)F            | · : Modify<br>2: Color             |
| IRQ 8 Break Suspend                                      | :Disabled                           | F7: Load Setup Defaults                                  |                                    |

#### Figure-6 Power Management Setup Menu

The following pages tell you the options of each item and describe the meanings of each option.

| Item                                                                                                    | <b>Option</b>         | Description                                                                                       |
|----------------------------------------------------------------------------------------------------|-----------------------|---------------------------------------------------------------------------------------------------|
| • Power<br>Management                                                                                                    | Disabled              | Global Power Management (PM) will be disabled.                                                    |
| e contra contra | User Define           | Users can configure their own Power Management Timer.                                             |
|                                                                                                    | Min Saving            | Pre - defined timer value are used such that all timers are in their MAX values                   |
|                                                                                                    | Max Saving            | Pre - defined timer value are used such that all timers are in their MIN value                    |
| • PM Control<br>by APM                                                                                                    | No                    | System BIOS will ignore APM when Power Management is enabled.                                     |
|                                                                                                    | Yes                   | System BIOS will wait for APMs prompt before<br>enters any PM mode e.g. Standby or Suspend.       |
|                                                                                                    |                       | Note: If APM is installed, and if there is a task<br>running, even the timer is time out, the APM |
|                                                                                                    |                       | will not prompt the BIOS to put the system<br>into any power saving mode. But if APM is not       |
| • Video Off                                                                                                    | Plank Soroon          | installed, this option has no effect.                                                             |
| Method                                                                                                    | Blank Screen          | when disabling video.                                                                             |
|                                                                                                    | V / H SYNC +<br>Blank | In addition to Blank Screen, BIOS will also turn<br>off the V-SYNC & H - SYNC signals from VGA    |

|                                     |              | cards to monitor.                                 |
|-------------------------------------|--------------|---------------------------------------------------|
|                                     | DPMS         | This function is enabled only for the VGA card    |
|                                     |              | supporting DPMS.                                  |
|                                     |              | Note: Green monitors detect the V/H-SYNC          |
|                                     |              | signals to turn off its electron gun .            |
| <ul> <li>Video Off After</li> </ul> | N/A          | System BIOS will never turn off the screen.       |
|                                     | Suspend      | Screen off after system enters into Suspend mode. |
|                                     | Standby      | Screen off after system enters into Standby mode. |
|                                     | Doze         | Screen off after system enters into Doze mode.    |
| Doze mode                           | Disabled     | The system will never enter Doze mode.            |
|                                     | 1Min ~1 Hr   | Define the continuous idle time before the system |
|                                     |              | entering Doze mode. If any item defined in Wake   |
|                                     |              | Up Events In Doze & Suspend" is On and            |
|                                     |              | activated, the system will be waken up.           |
| <ul> <li>Standby</li> </ul>         | Disabled     | The system will never enter Standby mode.         |
| Mode                                | 1 Min ~ 1Hr  | Define the continuous idle time before the system |
|                                     |              | entering Standby mode. If any item defined in     |
|                                     |              | Wake Up Events In Doze & Suspend'is On and        |
|                                     |              | activated, the system will be waken up.           |
| <ul> <li>Suspend</li> </ul>         | Disabled     | The system will never enter Suspend mode.         |
| Mode                                | 1 Min ~ 1Hr  | Define the continuous idle time before the system |
|                                     |              | entering Suspend mode. If any item defined in     |
|                                     |              | Wake Up Events In Suspend'is On and activated,    |
|                                     |              | the system will be waken up.                      |
| • HDD Power                         | Disabled     | HDDs motor will not be off.                       |
| Down                                | 1 ~15 Min    | Define the continuous HDD idle time before the    |
|                                     | D: 11 1      | HDD entering power saving mode (motor off).       |
| VGA Active                          | Disabled     |                                                   |
| Monitor                             | I            | The system will serve off immediately and the     |
| • Soft-off by                       | Instant -off | The system will power on immediately once the     |
| PWK-BIIN                            | D1 46        | The system will not never off with the never      |
|                                     | Delay 4 Sec. | button is pressed continuously more than 4        |
|                                     |              | seconds                                           |
| • Documo hy LAN/                    | Fughlad      | Allow the system to be powered on when a Ping     |
| • Resume by LAN/                    | Lhubleu      | Indicator signal comes up to UART1 or UART2       |
| King                                |              | from external modem or when a remote waker-up     |
|                                     |              | signal comes up to LAN adapter from a server      |
|                                     | Disabled     | Do not allow Ring Power-On and wake-up on         |
|                                     | Disublea     | LAN.                                              |
| •Resume by Alarm                    | Enabled      | RTC alarm can be used to generate a wake event    |
|                                     |              | when the system is in a sleeping.                 |
|                                     | Disabled     | RTC no alarm function.                            |
| <ul> <li>IRQ 8 Clock</li> </ul>     | Enabled      | Generate a clock event.                           |
| Event                               | Disabled     | Do not generate a clock event.                    |
|                                     |              |                                                   |
|                                     |              | Note: IRQ8 Clock Event must be enabled when       |

|                    |          | you want to use Resume By Ring and Alarm. |
|--------------------|----------|-------------------------------------------|
| • IRQ [3-7, 9-15], | Enabled  | Reload global timer.                      |
| NMI                | Disabled | No influence to global timer.             |

## **PNP/PCI Configuration Setup**

| ROM PCI/ISA BIOS (2A69JQ1D)<br>PNP/PCI CONFIGURATION SETUP<br>AWARD SOFTWARE, INC. |            |                              |
|------------------------------------------------------------------------------------|------------|------------------------------|
| PNP OS Installed                                                                   | : No       | PCI IDE IRQ Map To: PCI-AUTO |
| Resources Controlled By                                                            | : Manual   | Primary IDE INT# : A         |
| Force Update ESCD                                                                  | : Disabled | Secondary IDE INT#: : B      |

313

| IRQ-3 assigned to  | : Legacy ISA  | Used MEM base addr : N/A                                            |
|--------------------|---------------|---------------------------------------------------------------------|
| IRQ-4 assigned to  | : Legacy ISA  |                                                                     |
| IRQ-5 assigned to  | : PCI/ISA PnP |                                                                     |
| IRQ-7 assigned to  | : Legacy ISA  |                                                                     |
| IRQ-9 assigned to  | : PCI/ISA PnP |                                                                     |
| IRQ-10 assigned to | : PCI/ISA PnP |                                                                     |
| IRQ-11 assigned to | : PCI/ISA PnP |                                                                     |
| IRQ-12 assigned to | : PCI/ISA PnP |                                                                     |
| IRQ-14 assigned to | : Legacy ISA  |                                                                     |
| IRQ-15 assigned to | : Legacy ISA  |                                                                     |
| DMA-0 assigned to  | : PCI/ISA PnP |                                                                     |
| DMA-1 assigned to  | : PCI/ISA PnP |                                                                     |
| DMA-3 assigned to  | : PCI/ISA PnP |                                                                     |
| DMA-4 assigned to  | : PCI/ISA PnP | ESC: Quit $\uparrow \downarrow \rightarrow \leftarrow$ :Select Item |
| DMA-5 assigned to  | : PCI/ISA PnP | F1 : Help PU/PD/+/- : Modify                                        |
| DMA-6 assigned to  | : PCI/ISA PnP | F5 : Old Values (Shift)F2 : Color                                   |
| DMA-7 assigned to  | : PCI/ISA PnP | F7 : Load Setup Defaults                                            |

Figure-7 PNP/PCI Configuration Setup Menu

The following pages will tell you the options of each item and describe the meaning of each option.

| Item                                  | <b>Option</b> | <b>Description</b>                   |
|---------------------------------------|---------------|--------------------------------------|
| • PNP OS Installed                    | Yes           | Device resource assigned by PnP OS.  |
|                                       | No            | Device resource assigned by BIOS.    |
| Resources Controlled By               | Manual        | Assign system resources (IRQ and     |
|                                       |               | DMA) manually by user.               |
|                                       | Auto          | Assign system resources (IRQ and     |
|                                       |               | DMA) automatically by BIOS.          |
| <ul> <li>Force Update ESCD</li> </ul> | Enabled       | The system BIOS will force updating  |
|                                       |               | ESCD once, then automatically set    |
|                                       |               | this item Disable.                   |
|                                       | Disabled      | Disable force update ESCD function.  |
| • IRQ-3~IRQ-15 assigned               | Legacy ISA    | The specified IRQ-x will be assigned |
| to                                    |               | to ISA only.                         |
|                                       | PCI/ISA PnP   | The specified IRQ-x will be assigned |
|                                       |               | to ISA or PCI.                       |
| • DMA-0~DMA-7                         | Legacy ISA    | The specified DMA-x will be assigned |
| assigned to                           |               | to ISA only.                         |
|                                       | PCI/ISA PnP   | The specified DMA-x will be assigned |
|                                       |               | to ISA or PCI.                       |
| • PCI IDE IRQ Map                     | PCI-AUTO      | The BIOS will scan for PCI IDE       |

| То                                     |                | devices and determine the location of     |
|----------------------------------------|----------------|-------------------------------------------|
|                                        |                | the PCI IDE device.                       |
|                                        | PCI - SLOT4 ~1 | The BIOS will scan IRQ14 for primary      |
|                                        |                | IDE INT# and IRQ15 for secondary IDE      |
|                                        |                | INT# at the specified slot.               |
|                                        | ISA            | The BIOS will not assign any IRQs         |
|                                        |                | even if PCI IDE card is found.            |
|                                        |                | Because some IDE cards connect the        |
|                                        |                | IRQ14&15 directly from ISA slot           |
|                                        |                | through a card.                           |
| • Primary IDE INT#                     | $A \sim D$     | Tell which INT# the PCI IDE card uses for |
| 5                                      |                | its interrupt of 1st IDE channel.         |
| <ul> <li>Secondary IDE INT#</li> </ul> | $A \sim D$     | Tell which INT# the PCI IDE card uses for |
|                                        |                | its interrupt of 2nd IDE channel.         |
| • Used MEM base address                | C800/8 ~ 64K   | Claim a memory space occupied by          |
|                                        |                | legacy ISA card.                          |
|                                        | N/A            | Invalidate this feature.                  |
|                                        | 11/11          | in and the reaction                       |

## **Integrated Peripherals**

| ROM PCI/ISA BIOS (2A69JQ1D)<br>INTEGRATED PERIPHERALS<br>AWARD SOFTWARE, INC. |           |  |
|-------------------------------------------------------------------------------|-----------|--|
| IDE HDD Block Mod                                                             | : Enabled |  |
| IDE Primary Master PIO                                                        | : Auto    |  |
| IDE Primary Slave PIO                                                         | : Auto    |  |

### AWARD BIOS Description

| IDE Secondary Master PIO  | : Auto     |                                                                      |
|---------------------------|------------|----------------------------------------------------------------------|
| IDE Secondary Slave PIO   | : Auto     |                                                                      |
| IDE Primary Master UDMA   | : Auto     |                                                                      |
| IDE Primary Slave UDMA    | : Auto     |                                                                      |
| IDE Secondary Master UDMA | : Auto     |                                                                      |
| IDE Secondary Slave UDMA  | : Auto     |                                                                      |
| On-Chip Primary PCI IDE   | : Enabled  |                                                                      |
| On-Chip Secondary PCI IDE | : Enabled  |                                                                      |
| USB Keyboard Support      | : Disabled |                                                                      |
|                           |            |                                                                      |
| Onboard FDC Controller    | : Enabled  |                                                                      |
| Onboard Serial Port 1     | : 3F8/IRQ4 | ESC: Quit $\uparrow \downarrow \rightarrow \leftarrow$ : Select Item |
| Onboard Serial Port 2     | : 2F8/IRQ3 | F1 : Help PU/PD/+/-: Modify                                          |
| Serial Port 2 Mode        | : Standard | F5 : Old Values (Shift) F2 : Color                                   |
| Onboard Parallel Port     | : 378/IRQ7 | F7 : Load Setup Default                                              |
| Parallel Port Mode        | : SPP      |                                                                      |

Figure-8 Integrated Peripherals Menu

The following pages tell you the options of each item and describe the meaning of each option.

| <b>Option</b> | Description                                                                                                    |
|---------------|----------------------------------------------------------------------------------------------------|
| Enabled       | Allow IDE HDD read/write several sectors one time.                                                                          |
| Disabled      | IDE HDD only reads/writes a sector for one time.                                                                            |
| Mode 0 - 4    | Define the IDE primary/secondary master/                                                                                    |
|               | slave PIO mode.                                                                                                    |
| Auto          | The IDE PIO mode is defined according to                                                                                    |
|               | auto - detect.                                                                                                    |
| Enabled       | On-chip primary/secondary PCI IDE port is                                                                                   |
|               | enabled.                                                                                                    |
| Disabled      | On-chip primary/secondary PCI IDE port is                                                                                   |
|               | disabled.                                                                                                    |
| Enabled       | USB Keyboard Support enabled.                                                                                               |
| Disabled      | USB Keyboard Support disabled.                                                                                              |
| Enabled       | Onboard floppy disk controller is enabled.                                                                                  |
|               |                                                                                                    |
| Disabled      | Onboard floppy disk controller is disabled.                                                                                 |
| 3F8/IRQ4,     | Define onboard serial port address and                                                                                      |
| 2F8/IRQ3,     | required interrupt number.                                                                                                  |
|               | Option<br>Enabled<br>Disabled<br>Mode 0 - 4<br>Auto<br>Enabled<br>Disabled<br>Enabled<br>Disabled<br>SF8/IRQ4,<br>2F8/IRQ3, |

|                                        | 3E8/IRQ4,<br>2E8/IRQ3 |                                                 |
|----------------------------------------|-----------------------|-------------------------------------------------|
|                                        | Disabled              | Onboard serial port is disabled                 |
|                                        | Disubleu,             | Set address and interment number                |
|                                        | Auto                  | automatically.                                  |
| Serial Port 2 Mode                     | Standard,             | Define Serial Port 2 as standard serial port    |
|                                        | Sharp IR,             | This mode provides bi-directional               |
|                                        |                       | communication by transmitting and receiving     |
|                                        |                       | infrared radiation. In this mode, infrared I/O  |
|                                        |                       | circuits receive the serial UART output signal. |
|                                        |                       | The rate of the signal is 38.4K Baud in half-   |
|                                        |                       | duplex, and it uses normal UART serial data     |
|                                        |                       | formats with physical ASKIR modulation.         |
|                                        | IrDA SIR              | The system function is the same as in           |
|                                        |                       | Sharp-IR mode, but at 115.2K Baud.              |
| <ul> <li>Onboard Parallel</li> </ul>   | 378/IRQ7,             | Define onboard parallel port address and        |
| Port                                   | 278/IRQ5,             | IRQ channel.                                    |
| <ul> <li>Parallel Port Mode</li> </ul> | SPP                   | Define the parallel port mode as                |
|                                        | EPP1.7                | Standard Parallel Port (SPP), Enhanced          |
|                                        | EPP1.9                | Parallel Port (EPP), or Extended                |
|                                        | ECP,                  | Capabilities Port (ECP).                        |
|                                        | ECP+EPP               |                                                 |

## **System Monitor Setup**

| ROM PCI/ISA BIOS (2A69JQ1D)<br>System Monitor SETUP<br>AWARD SOFTWARE , INC. |                               |  |  |
|------------------------------------------------------------------------------|-------------------------------|--|--|
| Fan Speed (CPUFAN)<br>Fan Speed (CHSFAN)<br>Fan Speed (BAKFAN)               | : 0 RPM<br>: 0 RPM<br>: 0 RPM |  |  |

### AWARD BIOS Description

| +3.3V<br>VTT (+1.5V)<br>+5V<br>VCCVID (CPU)<br>+12V<br>-12V<br>-5V | Voltage<br>Voltage<br>Voltage<br>Voltage<br>Voltage<br>Voltage | : 3.32V<br>: 1.53V`<br>: 5.02V<br>: 2.81V<br>: 11.96V<br>: -12.03V<br>: -6 37 |                                                                                                    |
|--------------------------------------------------------------------|----------------------------------------------------------------|-------------------------------------------------------------------------------|----------------------------------------------------------------------------------------------------|
| Chassis status                                                     | Ĩ                                                              | : Closed                                                                      | ESC: QUIT $\uparrow \downarrow \rightarrow \leftarrow$ : Select Item<br>F1 : Help PU/PD/+/- : Modify<br>F5 : Old Values (Shift)F2: Color<br>F7 : Load Setup Defaults |

#### Figure-9 System Monitor Setup Menu

The following pages tell you the options of each item and describe the meaning of each option.

| Item                                                                                              | <b>Option</b>    | Description                                                                                                    |
|---------------------------------------------------------------------------------------------------|------------------|----------------------------------------------------------------------------------------------------|
| • CPUFAN Speed<br>BAKFAN<br>CHSFAN                                                                |                  | RPM (Revolution Per Minute) Speed of fan<br>which is connected to the fan header CPUFAN,<br>BAKFAN or CHSFAN. Fan speed value is<br>based on an assumption that tachometer signal is<br>two pulses per revolution; In other cases, you<br>should regard it relatively.                                                                              |
| • + 3.3V,<br>VTT (+1.5) Voltage,<br>+ 5V,<br>VCCVID (CPU) Voltage,<br>+12 V,<br>- 12 V,<br>- 5 V. |                  | Display current Voltage value including all the<br>most important voltages of the mainboard.<br>+3.3V, +5V, +12V, -12V, -5V are voltages from<br>the ATX power supply, VTT (+1.5) Voltage is<br>GTL Termination Voltage from the on board<br>regulator, and VCCVID (CPU) Voltage is CPU<br>Core Voltage from the on board switching<br>Bower Surply |
| Chassis Status                                                                                    | Closed<br>Opened | The chassis is closed currently.<br>The chassis is opened currently.                                                                                                    |

## Supervisor/User Password

When you select this function, the following message will appear at the center of the screen to assist you in creating a password.

#### ENTER PASSWORD

Type the password, up to eight characters, and press <Enter>. The password typed now will clear any previously entered password from CMOS memory. You will be asked to confirm the password. Type the password again and press <Enter>. You may also press <Esc> to abort the selection and not enter a password.

To disable password, just press <Enter> when you are prompted to enter password. A message will confirm the password being disabled. Once the password is disabled, the system will boot and you can enter Setup freely. *PASSWORD DISABLED* 

If you select **System**"at Security Option" BIOS Features Setup"Menu, you will be prompted for the password every time the system is rebooted or any time you try to enter CMOS Setup."

**Setup**"at Security Option"of BIOS Features Setup"Menu, you will be prompted for the password only when you try to enter CMOS Setup."

Supervisor Password has higher priority than User Password. You can use Supervisor Password when booting system or entering CMOS Setup'to modify all settings. Also you can use User Password when booting system or entering CMOS Setup'but can not modify any setting if Supervisor Password is enabled.

### **IDE HDD Auto Detection**

The Enhanced IDE features was included in all Award BIOS. Below is a brief description of this features.

ROM/PCI/ISA BIOS (2A69JQ1D) IDE HDD AUTO DETECTION AWARD SOFTWARE, INC.

HARD DISKS TYPE SIZE CYLS HEAD PRECOMP LANDZ SECTOR MODE

**3**9

Primary Master:

| Select Primary Master Option N=Skip): N |      |      |       |         |          |         |        |
|-----------------------------------------|------|------|-------|---------|----------|---------|--------|
| Option                                  | Size | Cyls | Heads | Precomp | Landzone | Sectors | Mode   |
| 2(Y)                                    | 541  | 525  | 32    | 0       | 1049     | 67      | LBA    |
| 1                                       | 541  | 1050 | 16    | 65535   | 1049     | 63      | NORMAL |
| 3                                       | 541  | 525  | 32    | 65535   | 1049     | 63      | LARGE  |

Note: Some OSes (like SCO-UNIX) must use "NORMAL" for installation

#### Figure-10 IDE HDD Auto Detection Menu

#### 1. Setup Changes

#### With auto-detection

- BIOS setup will display all possible modes that is supported by the HDD including NORMAL, LBA and LARGE.
- ✤ If HDD does not support LBA modes, no LBA'option will be shown.
- ✦ If number of physical cylinders is less than or equal to 1024, LARGE" option may not be shown.
- Users can select a mode which is appropriate for them

#### With Standard CMOS Setup

| CYLS                      | HEADS | PRECOMP | LAND | SECTOR | MODE   |
|---------------------------|-------|---------|------|--------|--------|
|                           |       |         | ZONE |        |        |
| Drive C: User(516MB) 1120 | 16    | 65535   | 1119 | 59     | Normal |
| Drive D: None(203MB) 684  | 16    | 65535   | 685  | 38     |        |

When HDD type is in tiser'type, the MODE'option will be opened for user to select their own HDD mode.

#### 2. HDD Modes

The Award BIOS supports 3 HDD modes: NORMAL, LBA and LARGE, and Auto detect.

#### **NORMAL**

Generic access mode in which neither the BIOS nor the IDE controller will make any transformation during accessing. The maximum number of cylinders, heads and sectors for NORMAL mode are 1024,16 and 63.

If user sets his HDD to NORMAL mode, the maximum accessible HDD size will be 528 megabytes even though its physical size may be greater than that.

#### LBA (Logical Block Addressing) mode

A new HDD accessing method to overcome the 528 Megabyte bottleneck. The number of cylinders, heads and sectors shown in setup may not be the number physically contained in the HDD.

During HDD accessing, the IDE controller will transform the logical address described by sector, head and cylinder number into

its own physical address inside the HDD. The maximum HDD size supported by LBA mode is 8.4 Gigabytes.

#### LARGE mode

Some IDE HDDs contain more than 1024 cylinder without LBA support (in some cases, user do not want LBA). The Award BIOS provides another alternative to support these kinds of HDD.

BIOS tricks DOS (or other OS) that the number of cylinders is less than 1024 by dividing it by 2. At the same time, the number of heads is multiplied by 2. A reverse transformation process will be made inside INT13h in order to access the right HDD address.

#### Auto detect

If using Auto detect, the BIOS will automatically detect IDE hard disk mode and set it to one kind of HDD modes.

#### 3. Remark

To support LBA or LARGE mode of HDDs, there must be some software involved which are located in Award HDD Service Routine(INT13h).It maybe fail to access a HDD with LBA (LARGE) mode selected if you are running under an Operating System which replaces the whole INT 13h.

#### <u> Power - On Boot</u>

If you have made all the changes to CMOS values and the system can not boot with the CMOS values selected in Setup, restart the system by turning it OFF then ON or press the RESET" button on the system case.You may also restart the system by simultaneously pressing < Ctrl >, < Alt > and

< Del > keys.

# Appendix A. Utility Diskette

You may use this diskette to update your BIOS when necessary.

For the most update and additional information about BIOS upgrade, please refer to README'in the BIOS Upgrade Diskette."

## Warning:

- 1. We strongly recommend that you only upgrade BIOS when in trouble.
- 2. Before you update your BIOS, you should look over the "README" file to avoid making mistake.

# Appendix B.

## Retention Mechanism & Pentium <sup>®</sup> II Processor Installation Procedures

1. Insert the two Retention Mechanism Attach Mount up through the bottom of the mainboard.

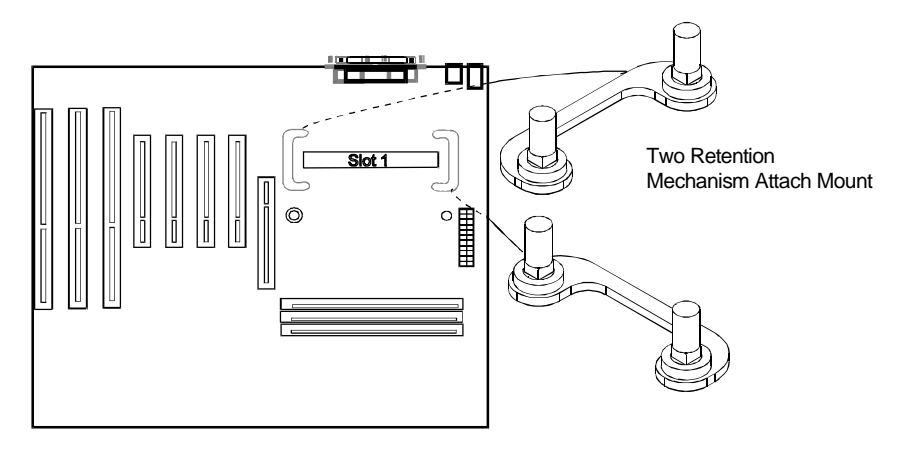

2. Place Plastic Guide with captive nuts on mainboard, then fasten all the four nuts.

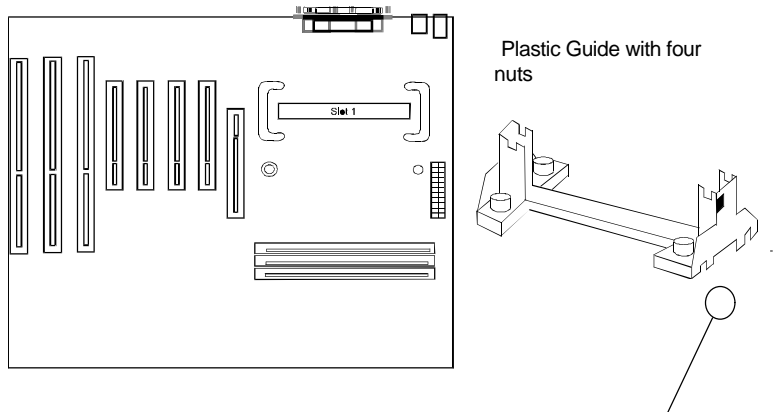

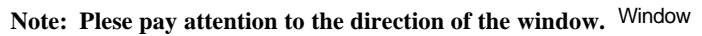

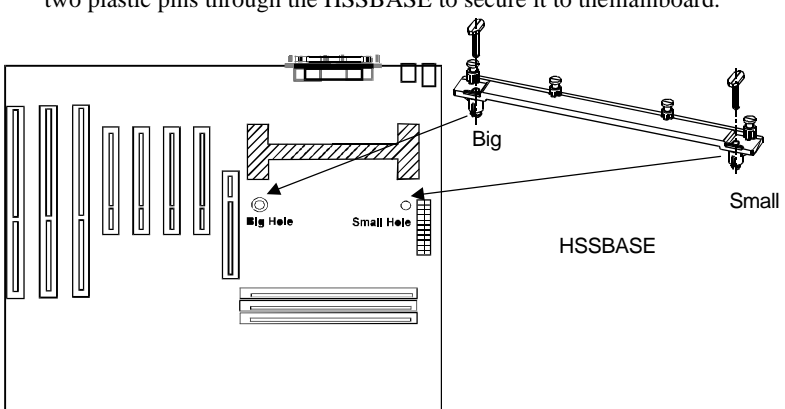

3. Install HSSBASE (Heatsink Support Base) on mainboard, then insert the two plastic pins through the HSSBASE to secure it to themainboard.

4. Insert Pentium®II Processor in Slot1.

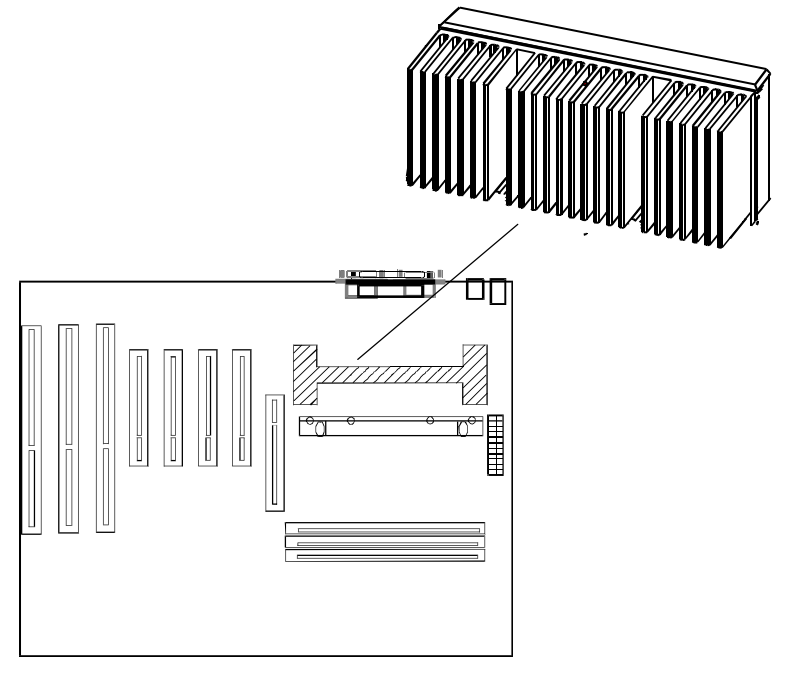

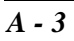

5. Clip Plastic Bar onto the HSSBASE through the fins on the processors'heatsink.

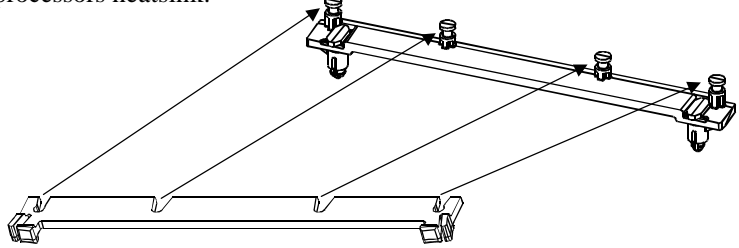

6. The Retention Mechnism installation procedure is finished as below shown.

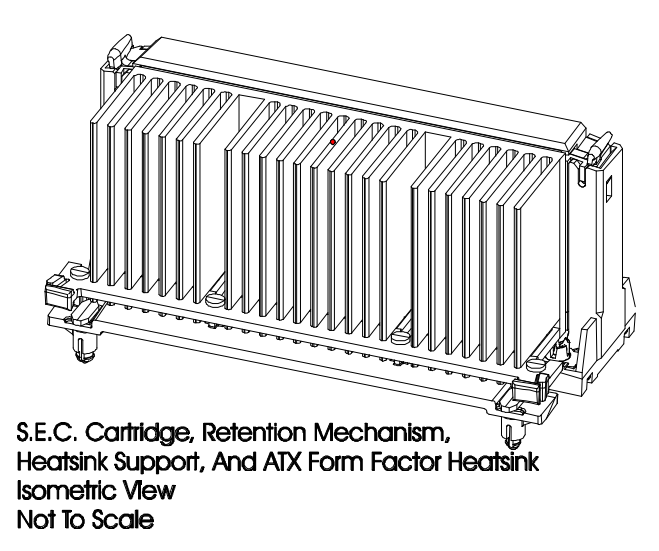

### Remark:

Please skip step3 and step5 for Boxed Pentium<sup>®</sup> II Processor and refer to relevant details of this kind of processor for you installation.

# Appendix C. Boot Logo

When you power on or reset your system, the picture listed below will be shown on the screen.

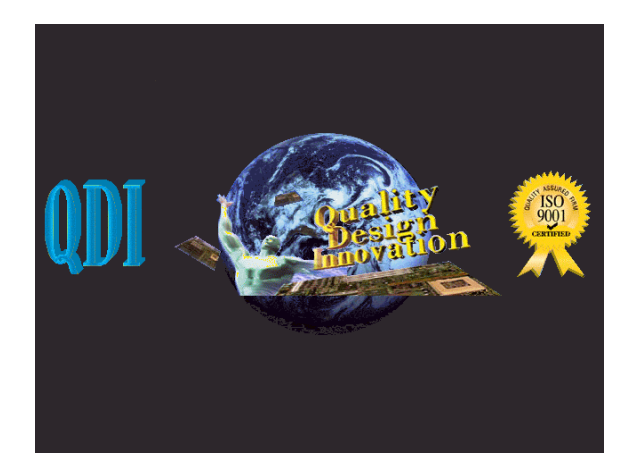

If you press **<Esc>**, it will switch to the booting message screen. Otherwise, it enters operating system directly.

You can use "**cblogo.exe**" (See Utility Diskette 2) to replace it by any other logo which you prefer. Regarding the method of using **cblogo.exe** utility, please refer to it's online help.

\* We reserve the right of modifying the default full-logo of QDI without further notification.

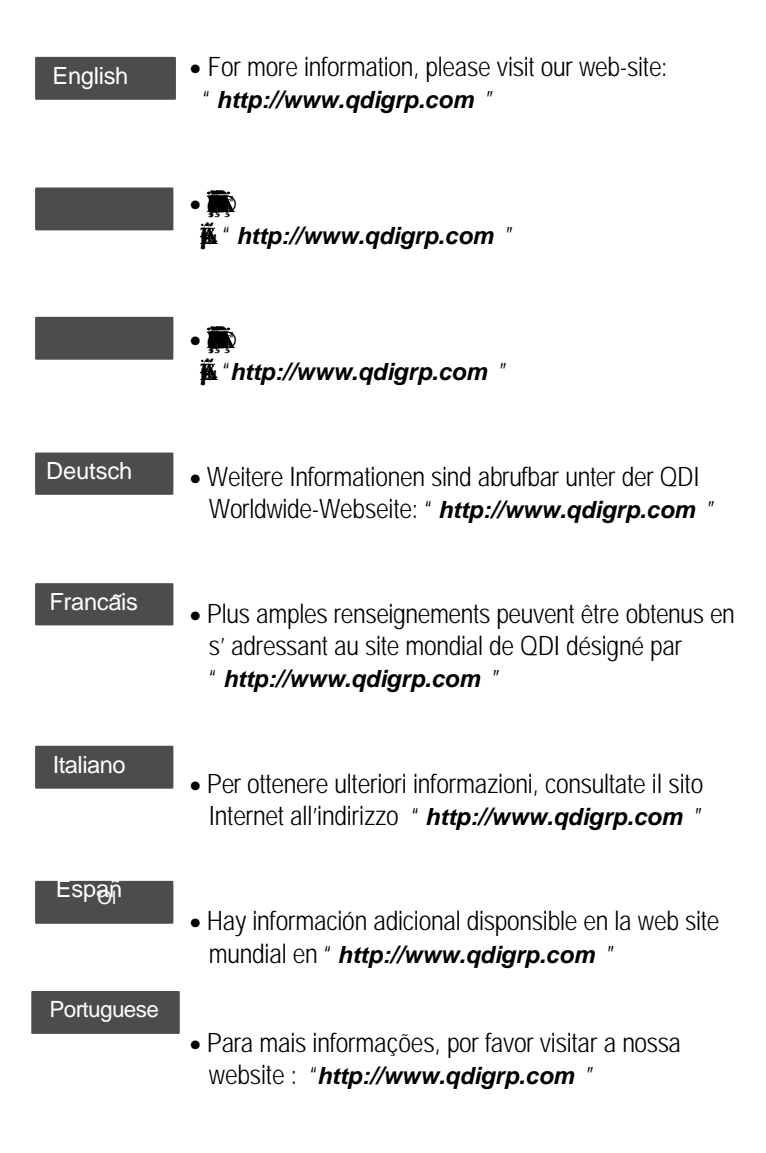

#### P/N:430-01011-601

Manual Legend-V Ver 1.0